## Journal of Management, Spirituality and Religion CALL FOR PAPERS – SPECIAL ISSUE

## Imagination and organizational lives: Exploring the liminality of the human experience

Special Issue Editors:

Cécile Rozuel (crozuel@ustpaul.ca) and Lauren Michelle Levesque (llevesque@ustpaul.ca)

## How to use ScholarOne (Manuscript Central) to submit your paper

1. Go to <a href="https://mc.manuscriptcentral.com/rmsr">https://mc.manuscriptcentral.com/rmsr</a>

| $\rightarrow$ C' $$ | https://mc.manuscriptcentral.com/rmsr                                                                                           | E 🗵 🌟                                                                                                    |
|---------------------|----------------------------------------------------------------------------------------------------|----------------------------------------------------------------------------------------------------|
|                     | ScholarOne Manuscripts™                                                                                                    | Instructions & Forms Help                                                                                                    |
|                     | IAMSR<br>International Association of Management, Spirituality & Religion                                                       |                                                                                                    |
|                     | Log In Reset Password Create An Account                                                                                         |                                                                                                    |
|                     | Auroni et al<br>Management<br>Spirituality<br>& Religion<br>Create an Account<br>Password<br>Reset Password<br>Cog In<br>Log In | Welcome to the submission site for<br>Journal of Management, Spirituality & Religion<br>To begin, log in with your user ID and password.<br>If you are unsure about whether or not you have an account, or have forgotten your<br>password, go to the Reset Password screen. |
|                     | Resources  • FAQs & User Guides G* • Journal Home G* • Instructions & Forms G* • Site Support G*                                |                                                                                                    |

 You may need to "CREATE AN ACCOUNT" if you have never used ScholarOne before – the account creation is very straightforward (see the screenshot here).

Otherwise, you can **log in** using your existing credentials (i.e. if you have used this platform as an author or reviewer for another journal). If you have an existing ORCID ID, you can enter these credentials too.

| PROTECTION FRO THE DOLLAR DECK. No                                                                                                    | equired nets are marke                                                                                                    | a with Teq                                                                                                    | when you are intered,                                              | CIDE No.                |
|----------------------------------------------------------------------------------------------------|----------------------------------------------------------------------------------------------------|----------------------------------------------------------------------------------------------------|--------------------------------------------------------------------|-------------------------|
|                                                                                                    |                                                                                                    |                                                                                                    |                                                                    | (                       |
| ORCID®                                                                                                    |                                                                                                    |                                                                                                    |                                                                    |                         |
| Select the appropriate option below                                                                                                    | w to associate an ORCI                                                                                                    | D iD to your                                                                                                    | account.                                                           |                         |
| Create an ORCID ID                                                                                                    |                                                                                                    |                                                                                                    |                                                                    |                         |
| Associate your existing 0                                                                                                    | IRCID ID                                                                                                    |                                                                                                    |                                                                    |                         |
| Open Researcher and Contribute                                                                                                    | or ID (ORCID) is a non-                                                                                                    | profit organi                                                                                                    | ation dodicated to solving                                         | the long                |
|                                                                                                    |                                                                                                    | the summation                                                                                                    | a control construction of second                                   | un Mente                |
| standing name ambiguity problem in<br>individual researchers and an open, i                                                                                                    | transparent linking med                                                                                                    | variism becw                                                                                                    | sen ORCID and other curre                                          | ent autho               |
| stansing name ambiguity problem in<br>individual researchers and an open, i<br>identifier schemes. To learn more ab                                                                                                    | barolarly calmindricate<br>transparent linking med<br>bout ORCID, please visit (                                                                                                    | variism betw<br>http://arcid.c                                                                                                    | een ORCID and other curre<br>rg/content/initiative-                | ent autho               |
| standing nome ambiguity problem in<br>individual researchers and an open, i<br>identifier schemes. To learn incread<br>Name                                                                                                    | a scholary communication<br>paraparent linking med<br>lout ORCID, please visit (                                                                                                    | version betw<br>http://leroid.c                                                                                                    | een ORCID and other curre<br>rationtent/in/Ciatine.<br>R Sp        | ent autho<br>pecial Chi |
| standing name ambiguity problem in<br>individual researchers and an open, i<br>identifier schemes. To learn more ab<br>Name<br>Prefec:                                                                                                    | Dr V                                                                                                    | nariism bebw<br>http://world.c                                                                                                    | een ORCID and other corre<br>rolicintent/initiative.               | ent author              |
| stansing name antiquity problem in<br>ministular researchers and an open, i<br>identifier schemes. To learn incre ab<br>Name<br>Prefix:<br>First (Given) Name:                                                                                                    | Der sparent linking med<br>lout ORCID, plesse visit                                                                                                    | reg                                                                                                    | sen ORCID and other cure<br>spicontent/in/Gatives                  | ent auch:               |
| stansing name ambgunds problem in<br>milvituar resourchers and rais openy,<br>identifier schemes. To learn more ab<br>Name<br>Prefac:<br>First (Given) Name:<br>Middle Name:                                                                                                    | Dr VIII Contraction Contraction Contractio | req                                                                                                    | een ORCID and other cuine<br>rpicontent/initiative,<br>R Sp        | ent auth                |
| stanting name antigundy anothern an<br>Individual resourchers and an oppri,<br>identifier schemes. To learn inter ab<br>Name<br>Prefix:<br>Finit (Given) Name:<br>Last (Tamir) Name:<br>Last (Tamir) Name:                                                                                                    | Dr                                                                                                    | red<br>may series and between the series of the series of the | een ORCID and other curre<br>systemiteritäitee.<br>R Sp            | ent aut/x               |
| standarp name andiguoja problem in<br>Individual researches and na nogu,<br>ideitifier schemes. To learn mire ab<br>Name<br>Prefix:<br>Finit (Given Name:<br>Last (Flanity) Name:<br>Digrae:                                                                                                    | Entering contracting and a compared failing and compared failing and com | req<br>req<br>req<br>req                                                                                                    | een ORCID and other curre<br>systemtent/invadues.<br>R Sp          | ent auth                |
| stansky name andgudy problem an<br>individual researcher and an oesy i<br>identifier schemes. To learn more ab<br>Name<br>Prefac:<br>First (Given) Name:<br>Last (Family Name:<br>Lost (Family Name:<br>Degree:<br>Primary III Address:                                                                                                    | Entering continuous continuous continuo                                                                                                    | req<br>may here and a second second seco | ner ORCD and other curre<br>spicortent initiative.                 | ent autho               |
| atarahan name antigauta problem an<br>individual resources and an ousy,<br>derotifier actioners. To item source do<br>Nome<br>Prefix:<br>Prefix: Derotification<br>Modifie Name:<br>Last (Trentify Name:<br>Degree:<br>Primary & Mal Address:<br>Primary & Mal Address:                                                                                                    | Enrorm commonweak commonweak c                                                                                                    | ret<br>  ret<br>  ret<br>  ret                                                                                                    | ere ORCED and other curre<br>colourient initiative.<br>R Sp        | ent autho               |
| atarahan name antibiguta problem an<br>individual researche and an coupt<br>destribute actements. To item inner edi<br><b>Nome</b><br>Prefix:<br>Prefix:<br>Prefix: (Staven) Name:<br>Middle Name:<br>Last (Tamby) Name:<br>Degree:<br>Primary & Mail Address:<br>Primary E Mail Address (ogsin);<br>Primary E Mail Address (ogsin);                                                                                                    | Entering contractions of the second second s | req<br>req<br>req<br>req                                                                                                    | een Okcid and other con-<br>contention and investment.             | ent autho               |
| sianting near anthouse problems in<br>source of the source of the source of the source<br>of the source of the source of the source of the<br>Rest (Source) Name:<br>Last (Family) Name:<br>Diggers<br>Primary Binkladfress:<br>Primary E Moli Address (Source)<br>Primary E Moli Address (Source)                                                                                                    | Percent commencements and a second commencement of the second commencement of the second commencement  | req<br>                                                                                                    | ever ORCE2) and other some<br>concentent (invitations)             | ent auth                |
| alandar premer antibuota problem<br>alandar premer antibuota problem<br>control as concernes. To leven more acti-<br>cientaria antibuota premersione activity<br>Prest (Gineno) Namas.<br>Modita Namas:<br>Deserva Hall Address:<br>Deserva Hall Address:<br>Deserva Hall Address:<br>Deserva Hall Address:<br>Deserva Premersione Address:<br>Deserva Hall Address:<br>Deservalory C. Hall Address:<br>Deservalory C. Hall Address:<br>Deservalory C. Hall Address: | Exception of Schlapping     Exception of Schlapping     Exception of Schlapping     Exception of Schlapping     Exception of Schlapping                                                                                                    | reg<br>reg<br>reg<br>reg<br>reg<br>reg                                                                                                    | eer (6K2D and stine current<br>spitonterrichtatere<br>(K Sp<br>ees | pecial Ch               |

 Once logged in, click on the 'AUTHOR' tab on the top menu in order to access the Author Dashboard. Then select 'Start a New Submission' from the left-hand side menu, and then select the 'Traditional Submission' option.

| Author Dashboard           |   | Start New Si           | Ibmission                                                   |                  |
|----------------------------|---|------------------------|-------------------------------------------------------------|------------------|
| Manuscripts with Decisions | > | 500101000 50           |                                                             |                  |
| Start New Submission       | > | METHOD                 | DESCRIPTION                                                 | START            |
|                            |   | Traditional Submission | Traditional submission allows you to upload files that were | Regin Submission |
| Legacy Instructions        | > |                        | created from many sources.                                  | Dogin Submission |
| 5 Most Recent E-mails      | > | The all Late IM        | EndNote is the industry standard coffware tool for          |                  |

You can now start the submission process step-by-step. Start with selecting the submission type

 IMPORTANT in this instance: for consideration for this Special Issue, please select 'Imagination
 and Organization' from the list.

| ubmission                       | Step 1. Tv               | /pe. Title. & Abstract                                                                                                    |  |  |
|---------------------------------|--------------------------|----------------------------------------------------------------------------------------------------|--|--|
| Step 1: Type, Title, & Abstract | Select your manuscrip    | by type. Enter your title and abstract into the appropriate boxes below. If you need to insert a special character, click |  |  |
| Step 2: File Upload             | > the "Special Character | the "Special Characters" button. When you are finished, click "Save and Continue." Read More                              |  |  |
| Step 3: Keywords                | * = Required Fields      | * = Required Fields                                                                                                    |  |  |
| Step 4: Authors & Institutions  | >                        |                                                                                                    |  |  |
| Step 5: Details & Comments      | > * Type:                |                                                                                                    |  |  |
| Step 6: Review & Submit         | CHOICE                   | түре                                                                                                    |  |  |
|                                 | 0                        | Original Article                                                                                                    |  |  |
|                                 | 0                        | Book Reviews                                                                                                    |  |  |
|                                 | 0                        | Special Issue Article                                                                                                    |  |  |
|                                 | 0                        | Invited Paper                                                                                                    |  |  |
|                                 | •                        | Imagination and Organization                                                                                              |  |  |
|                                 | 0                        | Eastern Wisdom and quantum science                                                                                        |  |  |
|                                 |                          |                                                                                                    |  |  |
|                                 | * Title                  |                                                                                                    |  |  |
|                                 | Preview Ω Special        | 0 out of 10 words                                                                                                    |  |  |
|                                 |                          |                                                                                                    |  |  |

You are also required to enter the **title** (no longer than ten words – note that this is primarily for reviewing purposes and your actual title can be longer, but in general we recommend that you try and be concise and evocative), and to submit an **abstract** of no more than 250 words.

5. The next steps guide to you upload the files (i.e. anonymized manuscript for review, named manuscript not for review, title page and bio details, any relevant appendices); to submit keywords; enter your co-author(s)'s details if applicable; and upload a cover letter before you are ready to submit your manuscript for peer-review.

6. Once your manuscript has been submitted, you will be able to check the status of the review process from your **Author Dashboard**.

Please contact the guest-editors if you have questions regarding this process.

Thank you!